## Parking & Transportation Services

HotSpot Website Instructions

## Purchase a parking permit

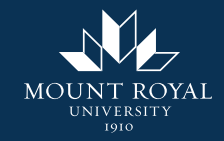

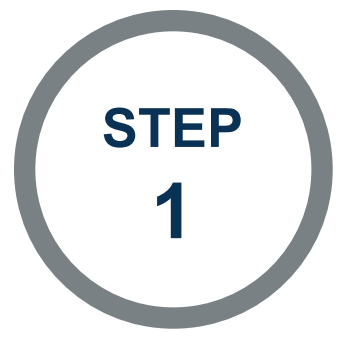

On the HotSpot homepage, click "Permits" to open the permits menu. Select "Purchase a Permit"

| Park<br>Parking Tickets<br>Wallet<br>Permits | ~ | You |
|----------------------------------------------|---|-----|
| Parking Tickets<br>Wallet<br>Permits         | • | You |
| Wallet<br>Permits                            | • | You |
| Permits                                      | ~ |     |
|                                              | ~ |     |
| My Permits                                   |   |     |
| Purchase a Permit                            |   |     |
| Special Permits                              |   |     |
| Vehicles                                     |   |     |
| Transit                                      |   |     |

Nelcome to HotSpot. Save time, money, and do good today.

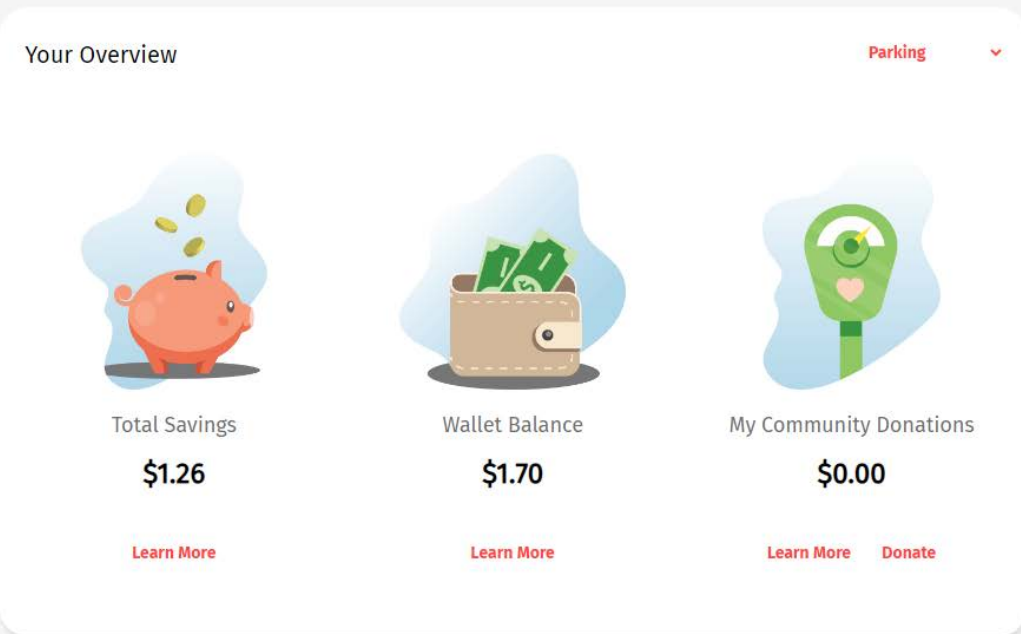

Purchase a parking permit

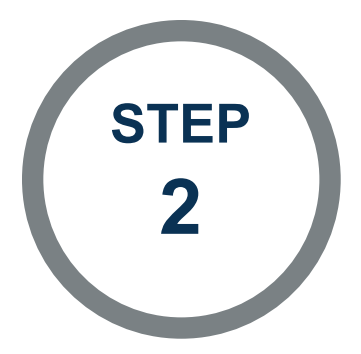

For City select Calgary. For Location select the parking lot location you desire. The available permits are listed. Choose the one you wish to purchase.

When purchasing a permit during early bird, ensure to select Future for Issue Date.

Fall, Fall & Winter, and Winter permits are found in the "Lot Name - Semester" locations.

The 12 month permits are found in the "Lot Name -Annual" locations.

Spring and Summer permit are found in the "Campus Wide Parking" location.

| HotSpot<br>Parking Transit Taxis |   |  |
|----------------------------------|---|--|
| Balance \$1.70                   |   |  |
| Home                             |   |  |
| Park                             | ~ |  |
| Parking Tickets                  |   |  |
| Wallet                           |   |  |
| Permits                          | ^ |  |
| My Permits                       |   |  |
| Purchase a Permit                |   |  |
| Special Permits                  |   |  |
| Vehicles                         |   |  |
| Transit                          |   |  |
|                                  |   |  |

## Purchase a Permit

Purchase a Permit > Purchase Permit

| Municipality        | Calgary          |   |
|---------------------|------------------|---|
| Location            | Lot 2 - Semester |   |
| Vehicle             | TEST             |   |
| lssue Date          | ● Today          |   |
| Lot 2 - Fall Permit |                  | > |
|                     |                  |   |

Purchase a parking permit

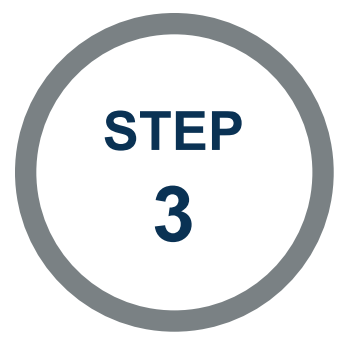

Follow the instructions in the pop-up to complete your permit purchase. Ensure the name and license plate are correct. Once all information is entered and accurate, click the "Purchase" button to purchase your permit.

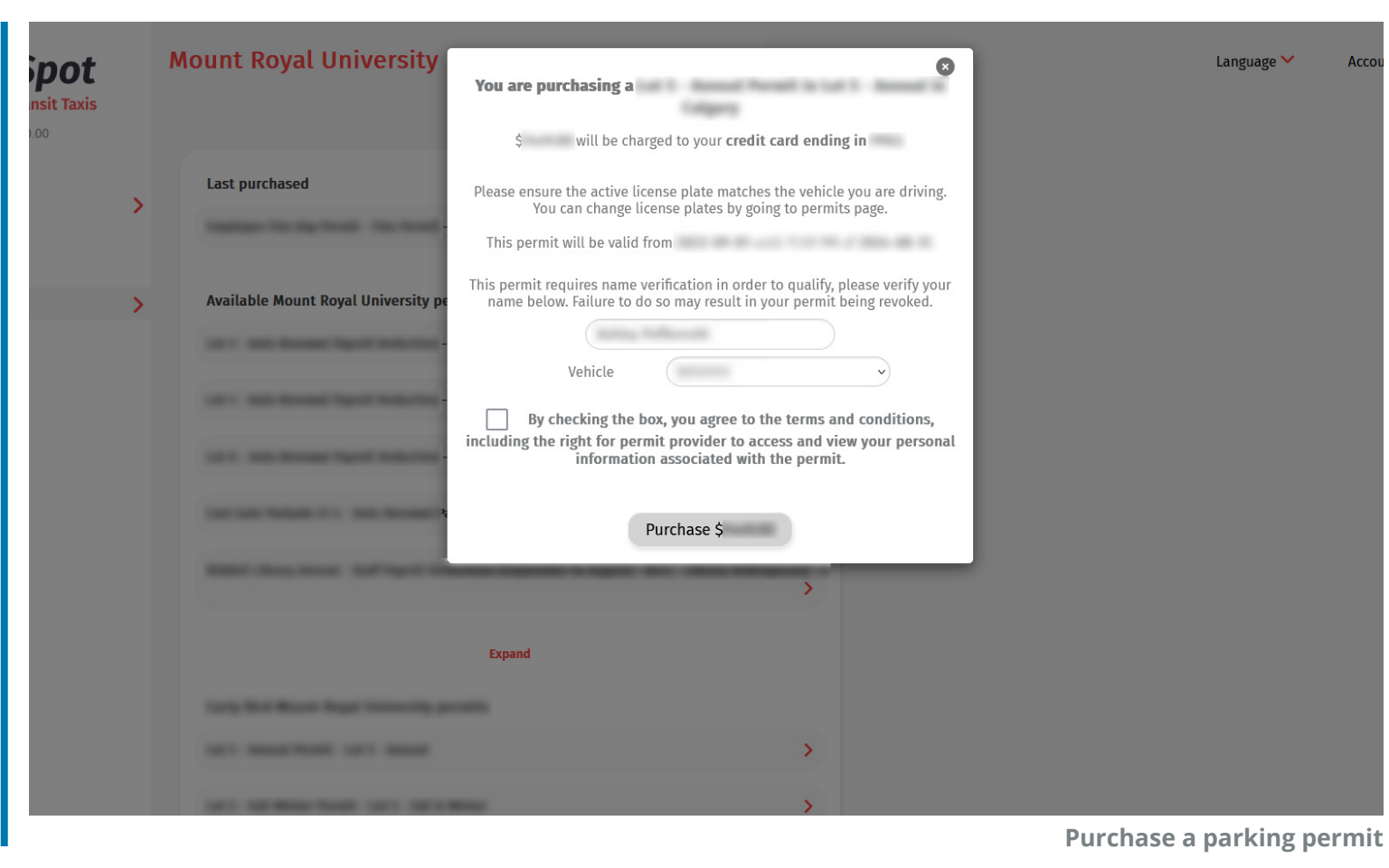